# GUIDE DE SYNCHRONISATION TEAMUPP

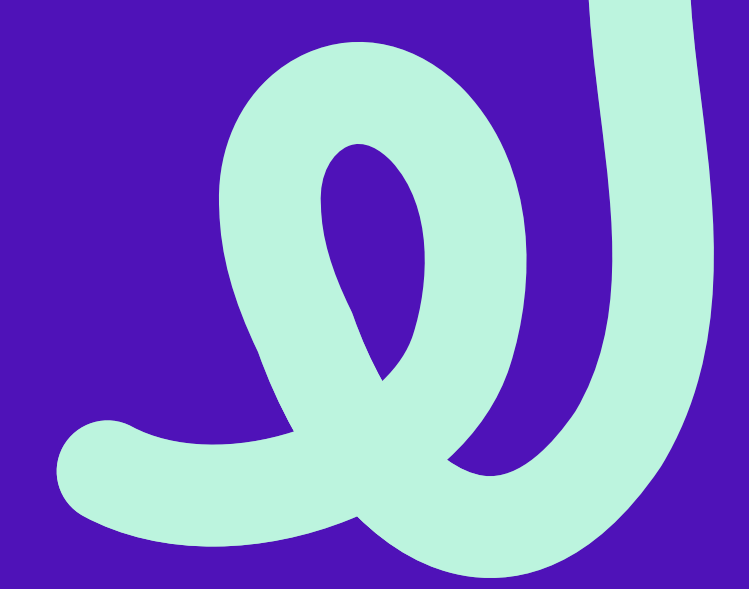

# APPLE HEALTH

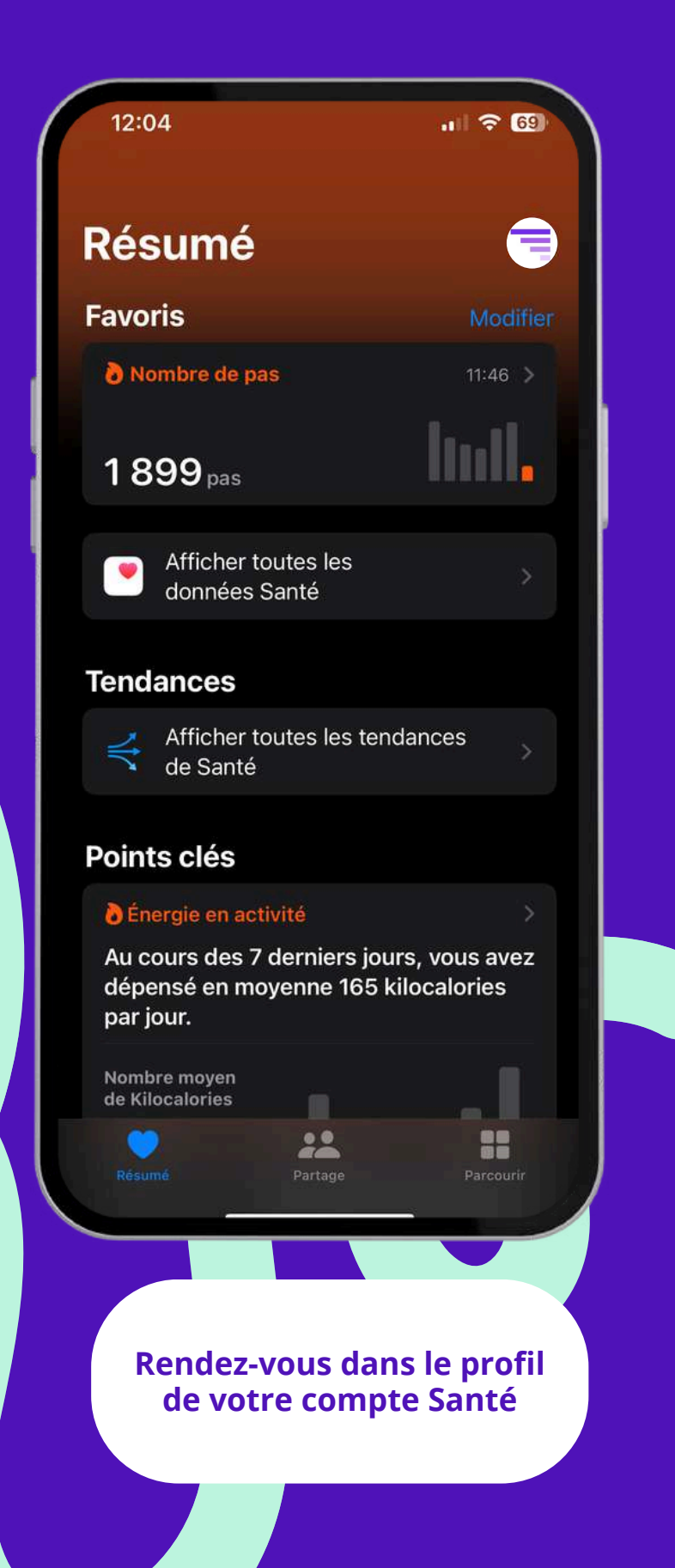

| TEAMUPP                                                                                                    |                           |
|----------------------------------------------------------------------------------------------------|---------------------------|
|                                                                                                    |                           |
| Renseignements medicaux                                                                                                    |                           |
| Fiche médicale                                                                                                    |                           |
| Fonctions                                                                                                    |                           |
| Liste de pointage de Santé                                                                                                    |                           |
| Notifications                                                                                                    |                           |
| Confidentialité                                                                                                    |                           |
| Apps et services                                                                                                    |                           |
| Études de recherche                                                                                                    |                           |
| Appareils                                                                                                    |                           |
| Vos données sont chiffrées sur votre apparei<br>peuvent être partagées qu'avec votre permis<br>En savoir plus sur l'app Santé et la confidenti | l et ne<br>sion.<br>alité |
| Exporter toutes les données Santé                                                                                                    |                           |

dans la rubrique

"Apps et services"

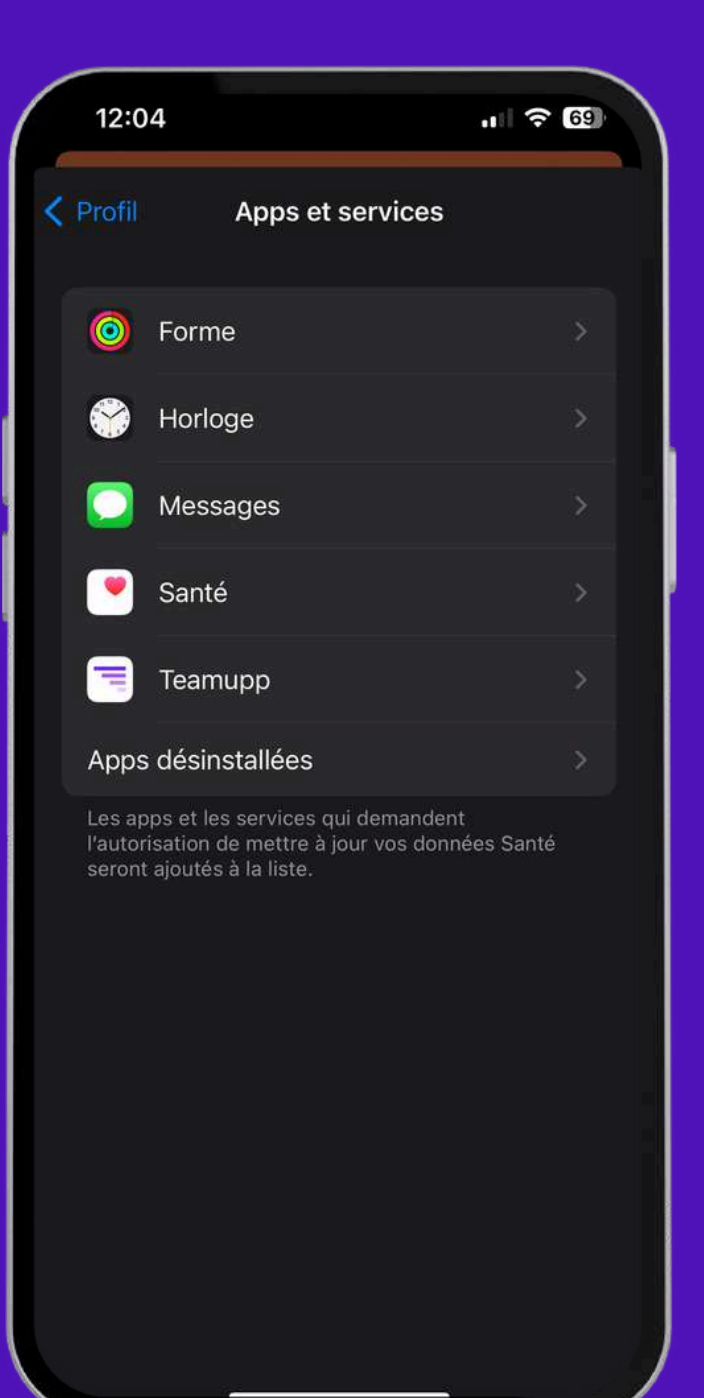

Teamupp

**Cliquez sur l'application** 

|   | 12:04                                                            | <b>∻</b> 69  |  |
|---|------------------------------------------------------------------|--------------|--|
| < | Retour Teamupp                                                   |              |  |
|   | Tout désactiver                                                  |              |  |
|   | Données de « Teamupp »                                           |              |  |
|   | AUTORISER LA LECTURE PAR « TEAMUPP »                             |              |  |
|   | Exercices                                                        |              |  |
|   | Nombre de pas                                                    |              |  |
|   |                                                                  |              |  |
|   |                                                                  |              |  |
|   | Pour terminer, vo<br>devez autoriser la le<br>des Exercices et d | ous<br>cture |  |

Nombre de pas

## **GOOGLE FIT**

|                                                              | ← Paramètres                                                         | 14:19     ●     ■     ●     ●     ●     ●     ●     ●     ●     ●     ●     ●     ●     ●     ●     ●     ●     ●     ●     ●     ●     ●     ●     ●     ●     ●     ●     ●     ●     ●     ●     ●     ●     ●     ●     ●     ●     ●     ●     ●     ●     ●     ●     ●     ●     ●     ●     ●     ●     ●     ●     ●     ●     ●     ●     ●     ●     ●     ●     ●     ●     ●     ●     ●     ●     ●     ●     ●     ●     ●     ●     ●     ●     ●     ●     ●     ●     ●     ●     ●     ●     ●     ●     ●     ●     ●     ●     ●     ●     ●     ●     ●     ●     ●     ●     ●     ●     ●     ●     ●     ●     ●     ●     ●     ●     ●     ●     ●     ●     ●     ●     ●     ●     ●     ●     ●     ●     ●     ●     ●     ●     ●     ●     ●     ●     ●     ●     ●     ●     ●     ●     ●     ●     ● <td< th=""></td<> |
|--------------------------------------------------------------|----------------------------------------------------------------------|----------------------------------------------------------------------------------------------------|
|                                                              | <ul> <li>Informations du compte</li> <li>Changer d'équipe</li> </ul> |                                                                                                    |
| TEAMUPP<br>Cette semaine Ce mois Cette année                 | <ul> <li>Notifications push</li> <li>Confidentialité</li> </ul>      | Google Fit C                                                                                                    |
| 22 Points obtenus<br>2764 Pas effectués                      | <ul> <li>Connexion des appareils</li> <li>Langue</li> </ul>          | Garmin Déc<br>Strava C                                                                                                    |
| O Kms d'activités effectués                                  | <ul> <li>Support</li> <li>Déconnexion</li> </ul>                     |                                                                                                    |
| Paramètres de l'application >                                | Supprimer le compte                                                  |                                                                                                    |
| Challenges Communauté Activités Ressources Compte            | Challenges Communauté Activités Ressources Compte                    | P & 4                                                                                                    |
| Rendez-vous dans<br>"compte", paramètres de<br>l'application | Vous devez accepter le partage d'information.                        | Cliquez sur connect<br>sélectionnez le co<br>google que vous so<br>synchronisez                                                                                                    |

|           |            | 0           |
|-----------|------------|-------------|
| Connecter | Google Fit | Déconnecter |
| connecter | Garmin     | Déconnecter |
| Connecter | Strava     | Connecter   |
|           |            |             |
|           |            |             |

nnecter, puis z le compte ous souhaitez onisez

Félicitation, vous venez de connecter Google Fit à Teamupp

## GARMIN

| =                                                            | ← Paramètres                                                         | ← Connexion des appa                                                                                                    |
|--------------------------------------------------------------|----------------------------------------------------------------------|----------------------------------------------------------------------------------------------------|
|                                                              | <ul> <li>Informations du compte</li> <li>Changer d'équipe</li> </ul> | Apple Health<br>Pour gérer l'application sant                                                                               |
| Cette semaine Ce mois Cette année                            | <ul> <li>Notifications push</li> <li>Confidentialité</li> </ul>      | suffit de vous rendre dans l'<br>puis de cliquer sur l'image d<br>Services. Vérifiez que Team<br>Exercices et Nombre de pas |
| 22 Points obtenus                                            | <ul> <li>Connexion des appareils</li> <li>Langue</li> </ul>          | Garmin<br>Strava                                                                                                    |
| 2764 Pas effectués<br>O Kms d'activités effectués            | Support                                                              |                                                                                                    |
| Paramètres de l'application                                  | <ul> <li>① Déconnexion</li> <li>※ Supprimer le compte</li> </ul>     |                                                                                                    |
| Challenges Communauté Activités Ressources Compte            | Challenges Communauté Activités Ressources Compte                    | 오 3<br>Challenges Communauté Activités                                                                                      |
| Rendez-vous dans<br>"compte", paramètres de<br>l'application | Cliquez sur connexion des<br>appareils                               | Cliquez sur con<br>que vous puiss<br>vos ident                                                                              |

| pare                                  | eils                                                             |                         |
|---------------------------------------|------------------------------------------------------------------|-------------------------|
|                                       |                                                                  | (?)                     |
| nté (<br>l'ap<br>de j<br>mup<br>as ac | d'Apple, il<br>plication S<br>profil > Ap<br>p a bien<br>ctivés. | vous<br>Santé,<br>ps et |
|                                       | Conn                                                             | ecter                   |
|                                       | Conn                                                             | ecter                   |
|                                       |                                                                  |                         |
|                                       |                                                                  |                         |
| 5                                     | Ressources                                                       | Compte                  |
|                                       |                                                                  |                         |

onnecter pour issiez rentrer ntifiants

|              | sso.garmi    | n.com             | ₽          | 3 |
|--------------|--------------|-------------------|------------|---|
| c            | conne        | ect               |            |   |
| -            |              | 3                 |            | k |
|              | -            |                   |            |   |
| Sign In      |              |                   |            |   |
|              |              |                   |            |   |
| Email Addres | 5 *          |                   |            |   |
| Password *   |              |                   |            |   |
|              |              |                   | Show       |   |
| Remembe      | r Me 🛛 🧕     | Forgot Pas        | sword?     |   |
|              | Sign In      | 1                 |            |   |
| Don't hav    | /e an accour | nt? <u>Create</u> | <u>One</u> |   |
| 6- U         |              |                   | 1          |   |
| 3            |              |                   | H.C        |   |
|              |              |                   |            | 0 |

Insérer les mêmes identifiants, que ceux utiliser sur votre application Garmin Connect

## GARMIN

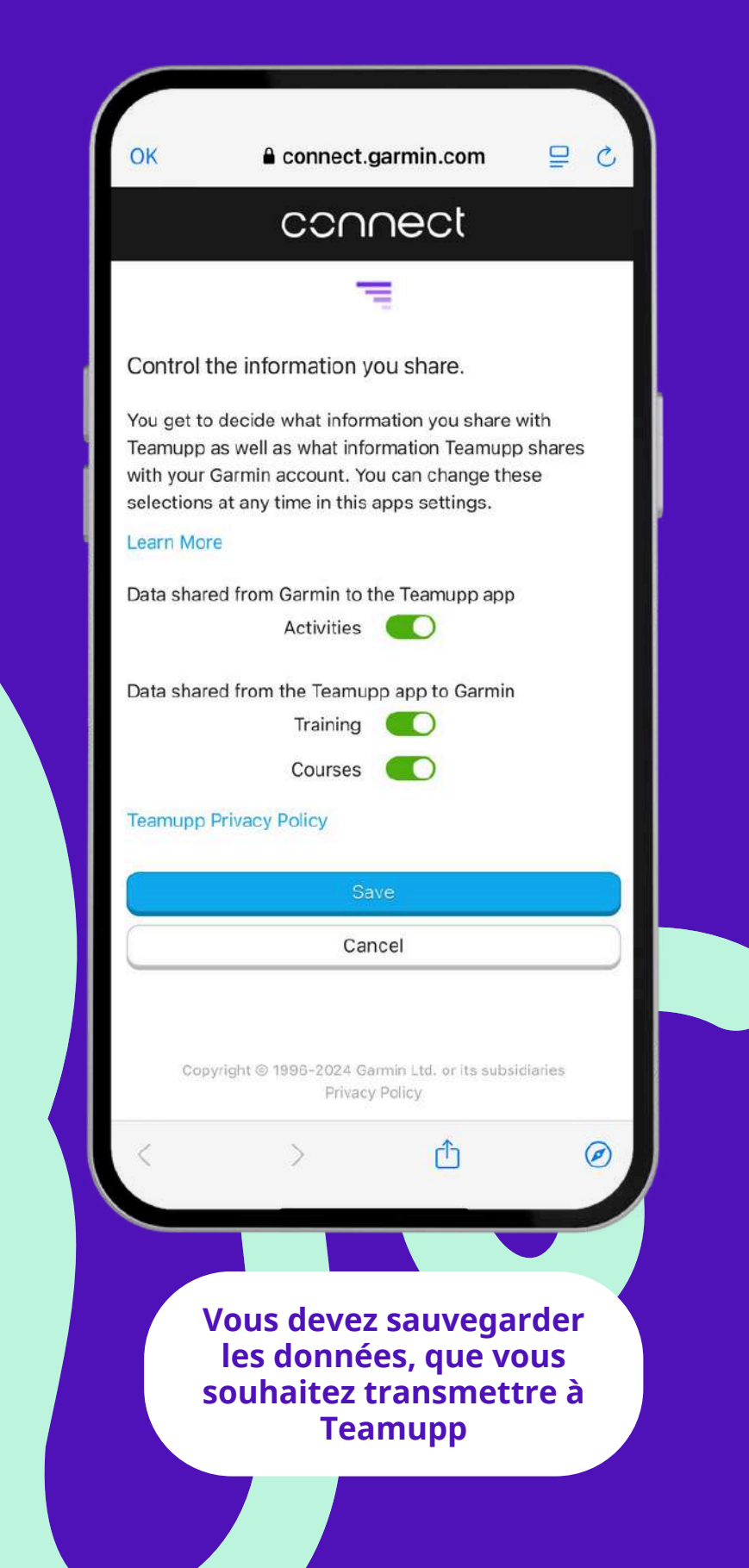

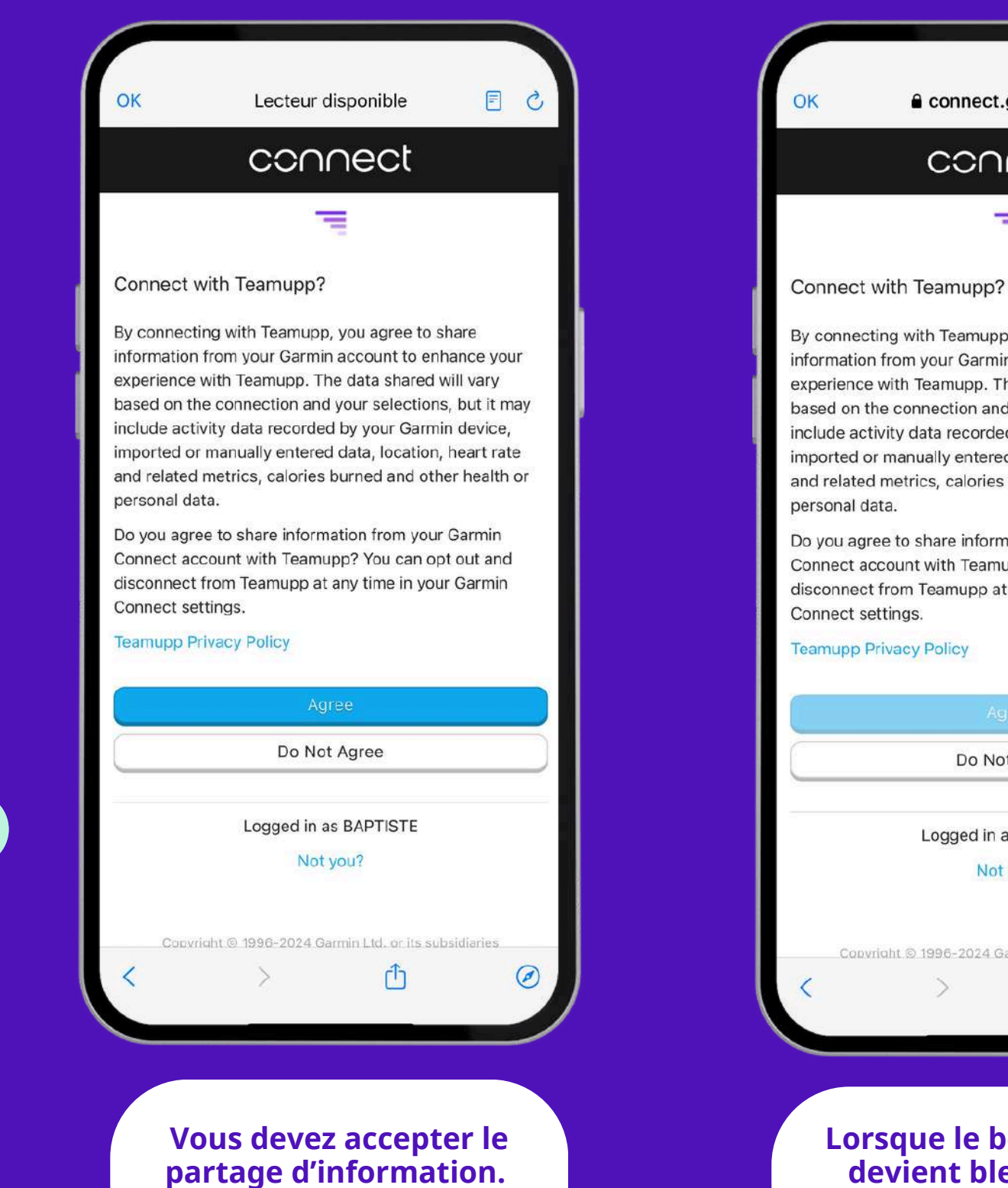

Do you agree to share information from your Garmin Connect account with Teamupp? You can opt out and disconnect from Teamupp at any time in your Garmin Connect settings. Teamupp Privacy Policy Do Not Ag

> Logged in as B Not you'

Copyright © 1996-2024 Garmir

Lorsque le bouton "agree" devient bleu clair, vous pouvez cliquer sur ok

■ connect.garmin.com

旦 己

connect

-

By connecting with Teamupp, you agree to share information from your Garmin account to enhance your experience with Teamupp. The data shared will vary based on the connection and your selections, but it may include activity data recorded by your Garmin device, imported or manually entered data, location, heart rate and related metrics, calories burned and other health or

| Iree                 |         |
|----------------------|---------|
| APTIS⊺E              |         |
| ?                    |         |
| n Ltd. or its subsid | liaries |
| Û                    | Ø       |
|                      |         |

## ← Connexion des appareils

?

## Apple Health

Pour gérer l'application santé d'Apple, il vous suffit de vous rendre dans l'application Santé, puis de cliquer sur l'image de profil > Apps et Services. Vérifiez que Teamupp a bien Exercices et Nombre de pas activés.

| Garmi  | in | Déconne | cter |
|--------|----|---------|------|
| Strava |    | Conne   | cter |
|        |    |         |      |
| Ŷ      | 66 | \$      | Do   |

Félicitation, vous venez de connecter Garmin **Connect à Teamupp** 

## STRAVA

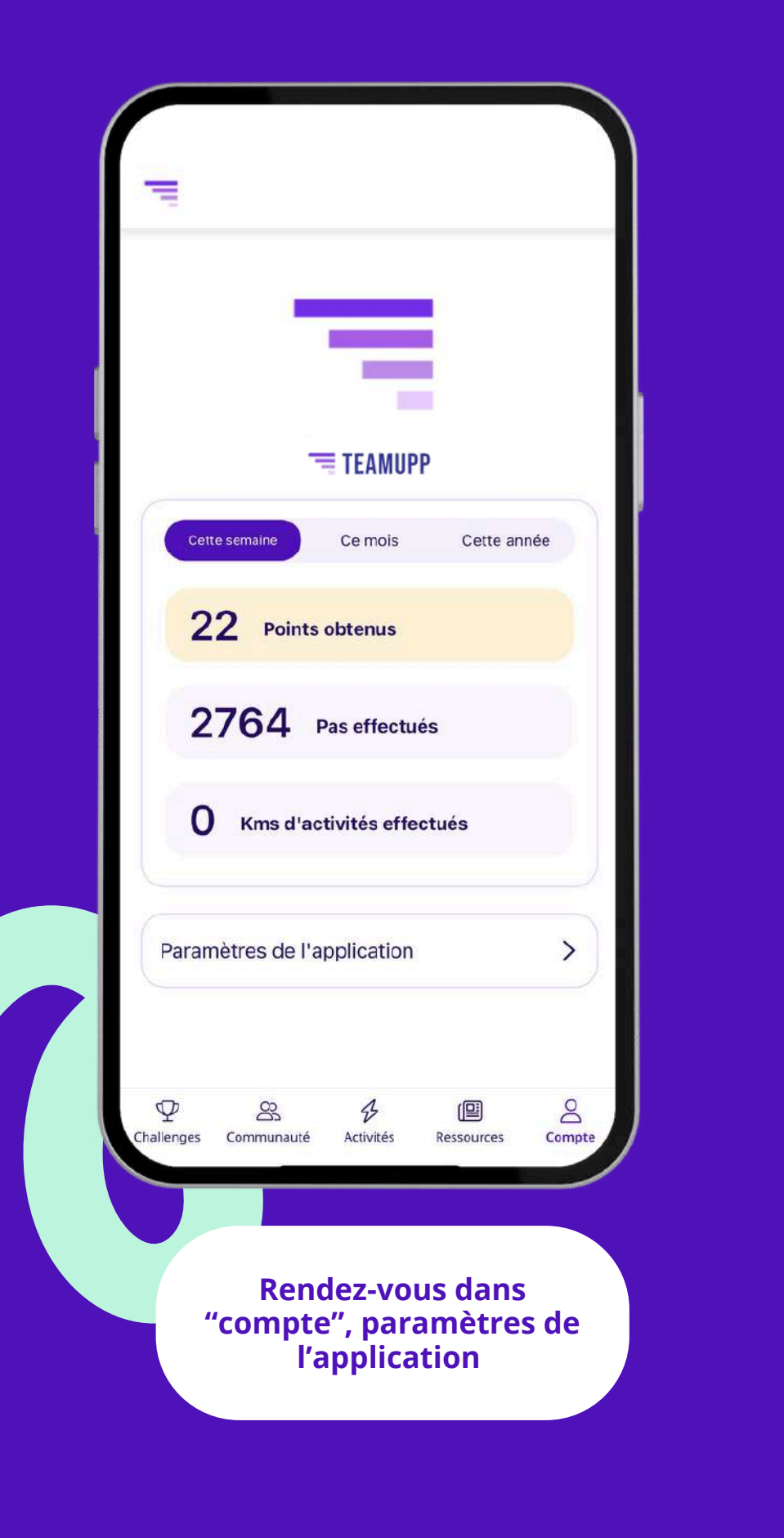

| 4        | Paramètres                                  |
|----------|---------------------------------------------|
| 8        | Informations du compte                      |
| 0        | Changer d'équipe                            |
| ¢        | Notifications push                          |
| 0        | Confidentialité                             |
|          | Connexion des appareils                     |
|          | Langue                                      |
| <b>P</b> | Support                                     |
| ப        | Déconnexion                                 |
| 8        | Supprimer le compte                         |
| Challer  | nges Communauté Activités Ressources Compte |

Cliquez sur connexion des appareils

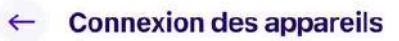

## Apple Health

Pour gérer l'application santé d'Apple, il vous suffit de vous rendre dans l'application Santé, puis de cliquer sur l'image de profil > Apps et Services. Vérifiez que Teamupp a bien Exercices et Nombre de pas activés.

?

| Garmi  | n | Connecter |       |  |
|--------|---|-----------|-------|--|
| Strava | 1 | Conne     | ecter |  |
|        |   |           |       |  |
| Ŷ      | 8 | \$        | 2     |  |

Cliquez sur connecter pour que vous puissiez rentrer vos identifiants

## STRAVA

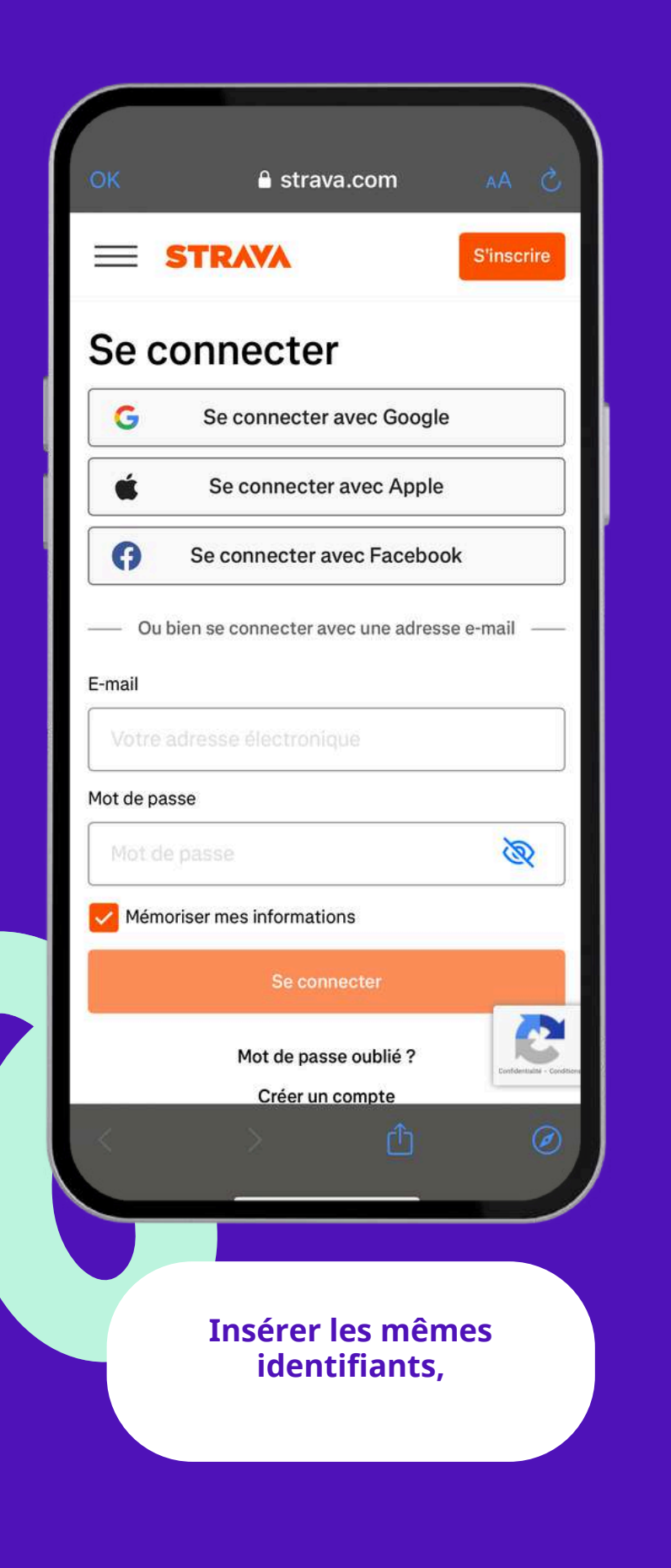

| A strava.com A č                                                                                                    |                                                                                                    |                                                                                                    |                                                                                     |     |
|----------------------------------------------------------------------------------------------------|----------------------------------------------------------------------------------------------------|----------------------------------------------------------------------------------------------------|-------------------------------------------------------------------------------------|-----|
| Course de vez accenter le                                                                                                    | )K 🏻 🗅                                                                                                    | strava.com                                                                                                | AA                                                                                  | C   |
| Autoriser Teamupp à se connecter à<br>Strava<br>Teamupp est une application qui permet aux<br>collaborateurs de s'engager dans des défis sportifs<br>stimulants et dynamiques.<br>Ittps://teamupp.fr<br>Consulter les données de votre profil public<br>foligatoire)<br>Consulter les données de vos activités privées<br>Consulter les données de vos activités privées<br>Consulter les données de vos activités privées<br>Consulter les données de vos activités privées<br>Consulter les données de données de<br>fréquence cardiaque<br>On dirait que vous n'avez pas encore autorisé Strava à<br>traiter vos données de fréquence cardiaque. Faites-le<br>dans la section Autorisations d'accès aux données, dans<br>les paramètres Strava, avant de charger votre prochaine<br>activité.                                                                                                    |                                                                                                    |                                                                                                    |                                                                                     |     |
| Teamupp est une application qui permet aux<br>collaborateurs de s'engager dans des défis sportifs<br>stimulants et dynamiques.<br>.https://teamupp.fr<br>Consulter les données de votre profil public<br>obligatoire)<br>Consulter les données de vos activités privées                                                                                                    | Autoriser Tear                                                                                                    | nupp à se c<br>Strava                                                                                     | connecter                                                                           | à   |
| https://teamupp.fr<br>Femupp pourra :<br>Consulter les données de votre profil public<br>obligatoire:<br>Consulter les données de vos activités privées<br>Vos activités ne contiendront pas de données de<br>fréquence cardiaque<br>On dirait que vous n'avez pas encore autorisé Strava à<br>triter vos données de fréquence cardiaque. Faites-le<br>dans la section Autorisations d'accès aux données, dans<br>les paramètres Strava, avant de charger votre prochaine<br>activité.<br>Munuler<br>CONSUME<br>CONSUME<br>C | Teamupp est un<br>collaborateurs de s<br>stimula                                                                                                    | e application qu<br>'engager dans d<br>ints et dynamiqu                                                   | i permet aux<br>es défis sport<br>es.                                               | ifs |
| <ul> <li>Consulter les données de votre profil public biligatoire)</li> <li>Consulter les données de vos activités privées</li> <li>Os activités ne contiendront pas de données de fréquence cardiaque. Faites-le dans la section Autorisations d'accès aux données, dans les paramètres Strava, avant de charger votre prochaine activité.</li> </ul>                                                                                                    | htt                                                                                                    | ps://teamupp.fr                                                                                           |                                                                                     |     |
| Consulter les données de votre profil public<br>obligatoire) Consulter les données de vos activités privées Vos activités ne contiendront pas de données de<br>fréquence cardiaque On dirait que vous n'avez pas encore autorisé Strava à<br>traiter vos données de fréquence cardiaque. Faites-le<br>dans la section Autorisations d'accès aux données, dans<br>les paramètres Strava, avant de charger votre prochaine<br>activité. <u>Autoriser</u> <u>Annuler</u> <u>Consulter devez accepter le</u>                                                                                                    | eamupp pourra ·                                                                                                    |                                                                                                    |                                                                                     |     |
| Consulter les données de vos activités privées<br>Vos activités ne contiendront pas de données de<br>fréquence cardiaque<br>On dirait que vous n'avez pas encore autorisé Strava à<br>traiter vos données de fréquence cardiaque. Faites-le<br>dans la section Autorisations d'accès aux données, dans<br>les paramètres Strava, avant de charger votre prochaine<br>activité.<br>Autoriser<br>Annuler<br>CONSUME<br>Vous devez accenter le                                                                                                    | Consulter les donn<br>obligatoire)                                                                                                    | ées de votre pro                                                                                          | fil public                                                                          |     |
| Vos activités ne contiendront pas de données de<br>fréquence cardiaque<br>On dirait que vous n'avez pas encore autorisé Strava à<br>traiter vos données de fréquence cardiaque. Faites-le<br>dans la section Autorisations d'accès aux données, dans<br>les paramètres Strava, avant de charger votre prochaine<br>activité.<br>Autoriser<br>Annuler<br>OCOONSER<br>Vous devez accenter le                                                                                                    | Consulter les donn                                                                                                    | iées de vos activ                                                                                         | ités privées                                                                        |     |
| Autoriser<br>Annuler                                                                                                    | Vos activités ne contre<br>fréquence cardiaque<br>On dirait que vous n'a<br>traiter vos données de<br>dans la section Autori<br>les paramètres Strava<br>activité. | endront pas de dor<br>vez pas encore au<br>e fréquence cardia<br>sations d'accès au<br>, avant de charger | nnées de<br>torisé Strava à<br>que. Faites-le<br>x données, dan:<br>votre prochaine | s   |
| Annuler                                                                                                    |                                                                                                    | Autoriser                                                                                                 |                                                                                     |     |
| Vous devez accepter le                                                                                                    |                                                                                                    | Annuler                                                                                                   |                                                                                     |     |
| Vous devez accepter le                                                                                                    | < >                                                                                                    | Ċ                                                                                                    |                                                                                     | 0   |
| Vous devez accepter le                                                                                                    |                                                                                                    |                                                                                                    |                                                                                     |     |
|                                                                                                    | Vous de                                                                                                    | evez acco                                                                                                 | epter le                                                                            |     |

## ← Connexion des appareils

## Apple Health

Pour gérer l'application santé d'Apple, il vous suffit de vous rendre dans l'application Santé, puis de cliquer sur l'image de profil > Apps et Services. Vérifiez que Teamupp a bien Exercices et Nombre de pas activés.

Garmin

Connecter

Déconnecter

Do

?

Strava

 $\boldsymbol{\Psi}$ 

3

Félicitation, vous venez de connecter Stava à Teamupp

3 allenges Communauté Activités Ressources Compte